Для того щоб зайти в систему Мудл, Вам спочатку потрібно залогінитись в університетську поштову скриньку видану деканатом (<u>your\_name@tdmu.edu.ua</u>). Перейдіть на google.com та нажміть "Увійти".

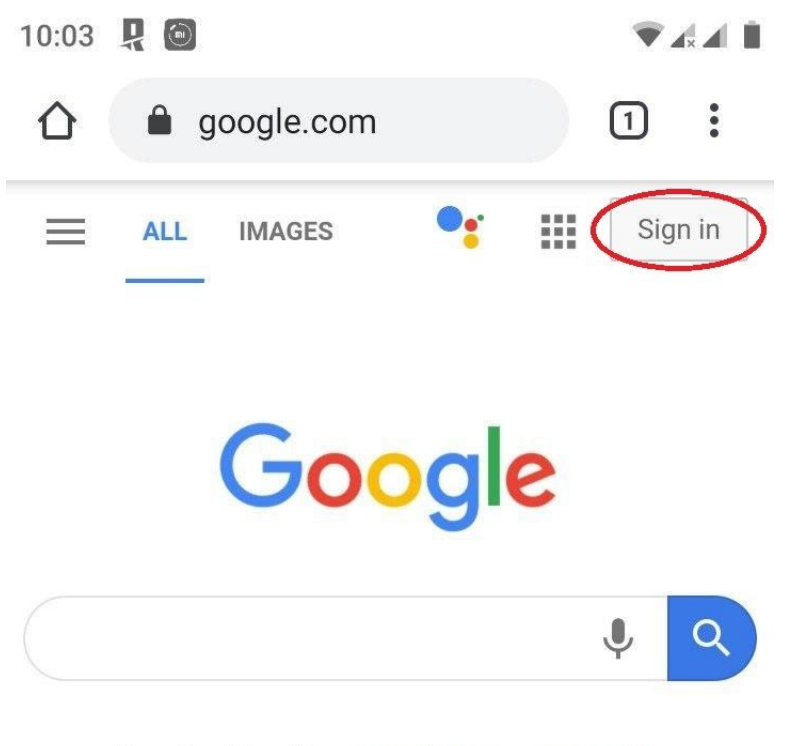

Google offered in: українська русский

Ukraine

## Введіть логін та пароль виданий Вам деканатом

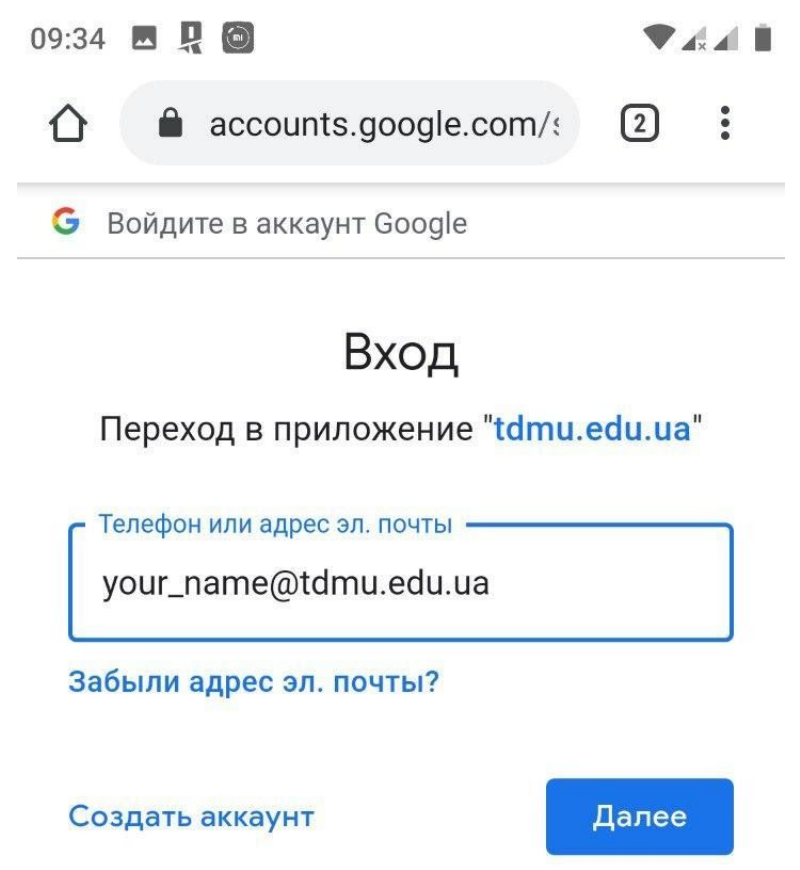

Русский 🔻

Якщо виникла така помилка це означає шо введений вами логін не є коректним (переконайтесь чи Ви ввели логін правильно).

В такому випадку зверніться в деканат до відповідального інспектора щоб отримати коректний логін.

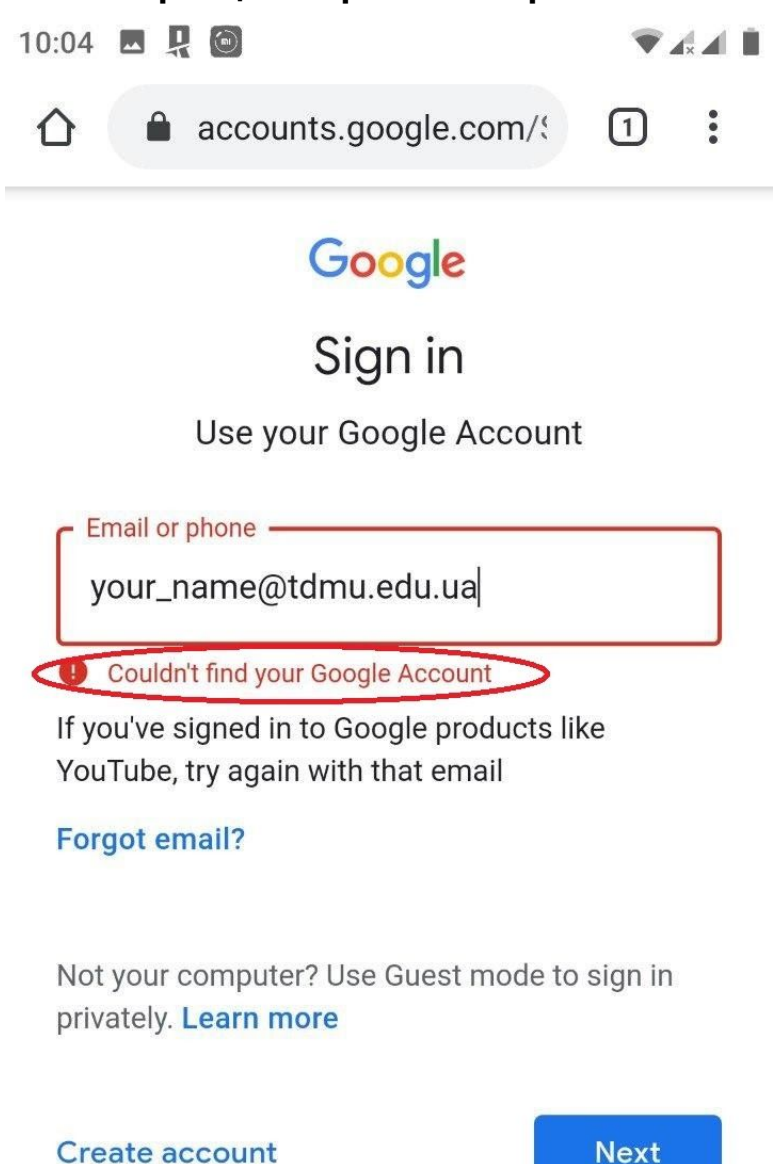

Далі введіть пароль виданий Вам в деканаті.

Якщо пише "пароль неправильний" чи "пароль був змінений", зверніться до відповідального інспектора щоб отримати коректний пароль.

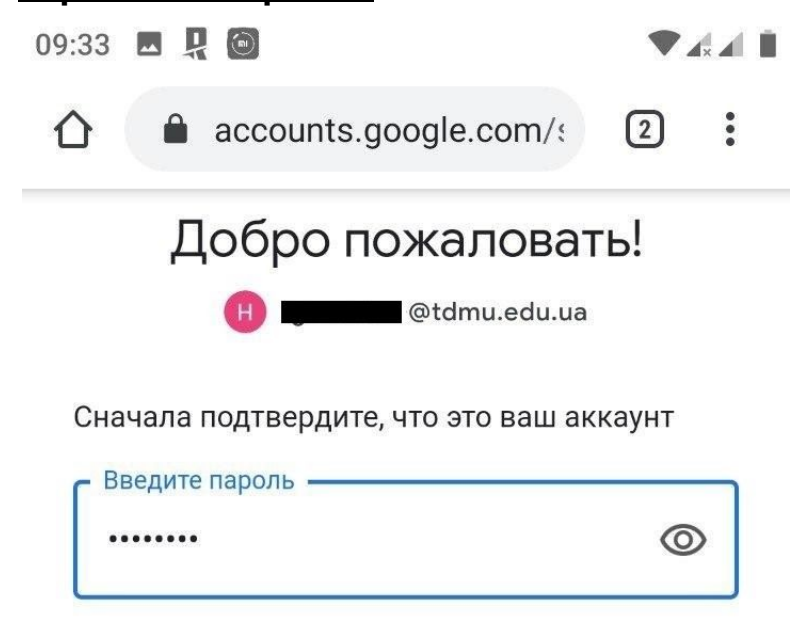

Забыли пароль?

Далее

Русский -

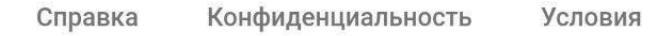

Далі перейдіть на moodle.tdmu.edu.ua. Та натисніть кнопку Google.

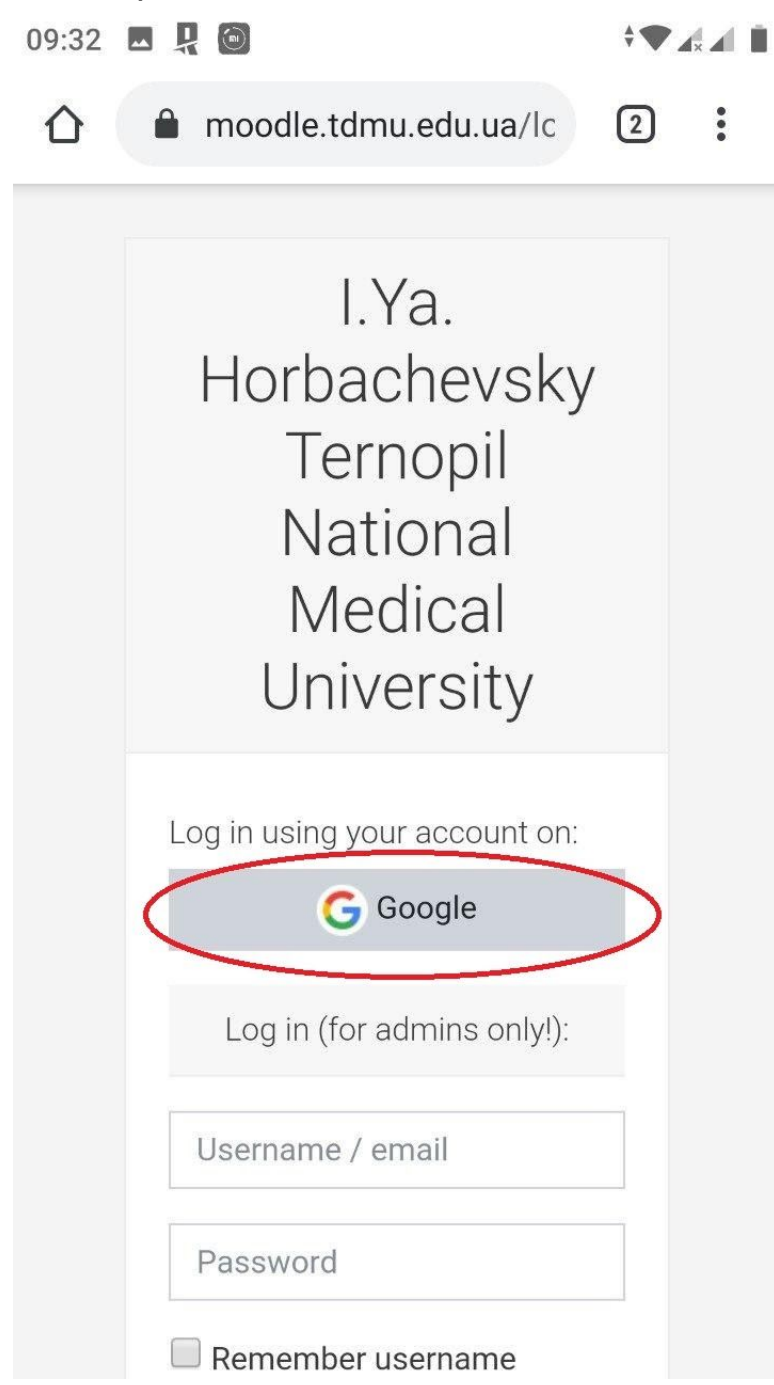

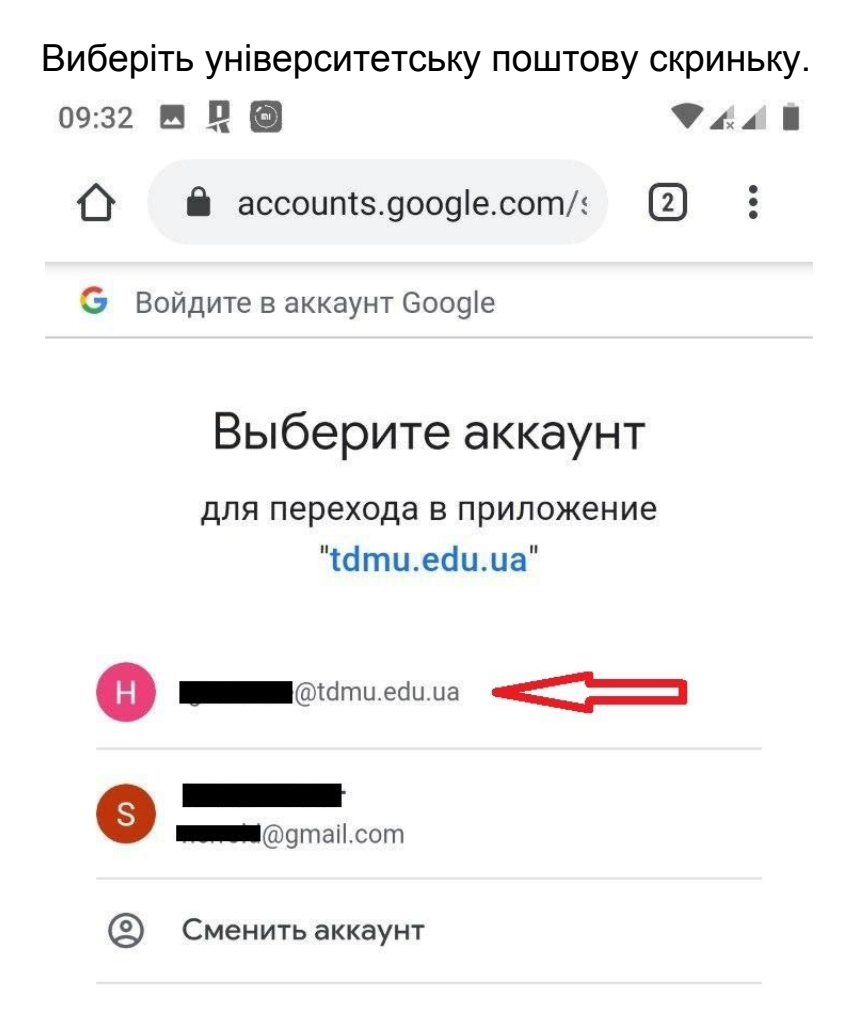

Приложению "tdmu.edu.ua" будет предоставлен доступ к вашим данным: имени, адресу электронной почты, языковым настройкам и фото профиля. Перед работой с приложением "tdmu.edu.ua" вы можете ознакомиться с его политикой конфиденциальности и условиями использования. Якщо ви лоінитесь в систему Moodle через додаток, в полі адреса введіть "moodle.tdmu.edu.ua" та натисніть "connect".

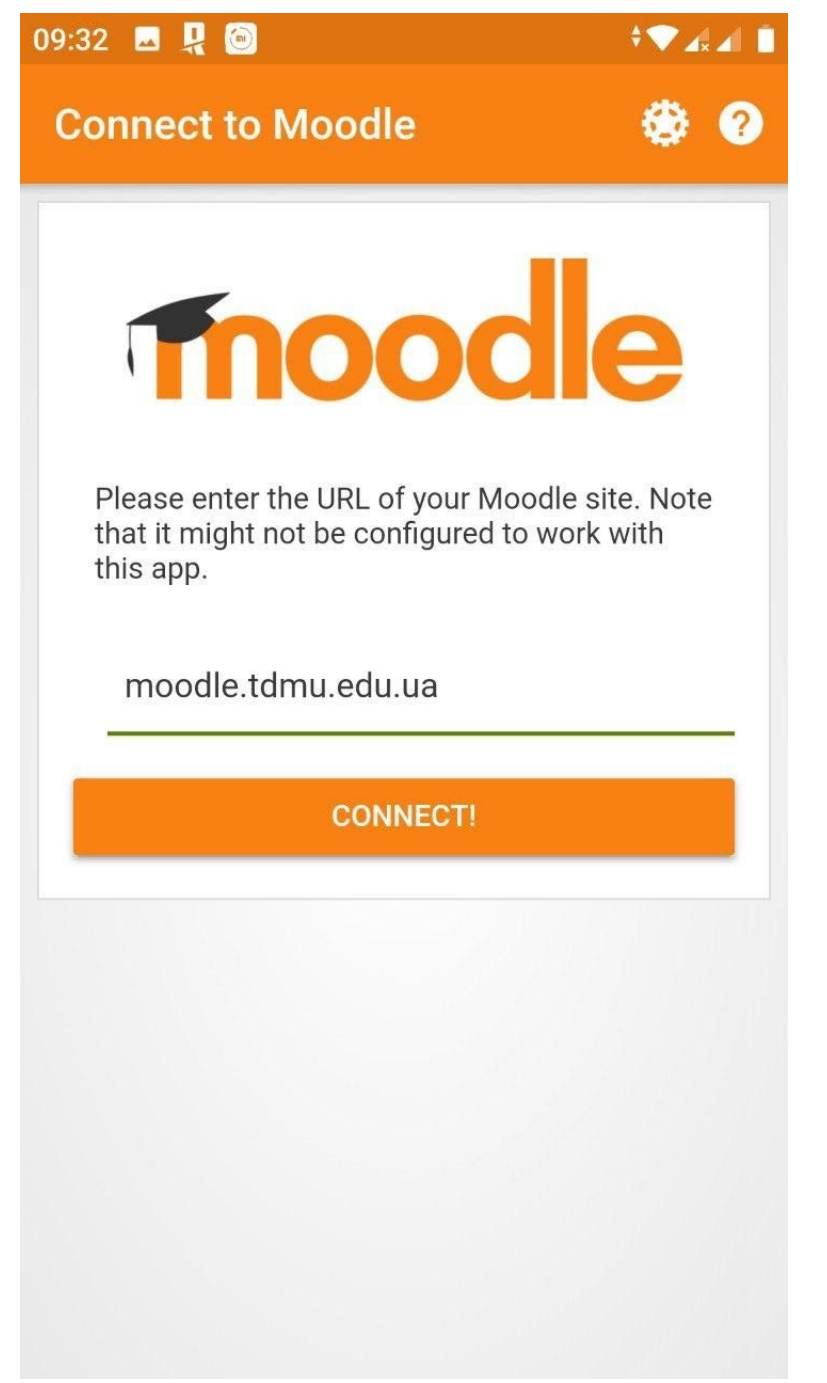

Натисніть "ok", Вас перенаправить в браузер по замовчуваню. Важливо: переконайтесь що ви залогінились в університетську поштову скриньку в браузері по замовчуванню.

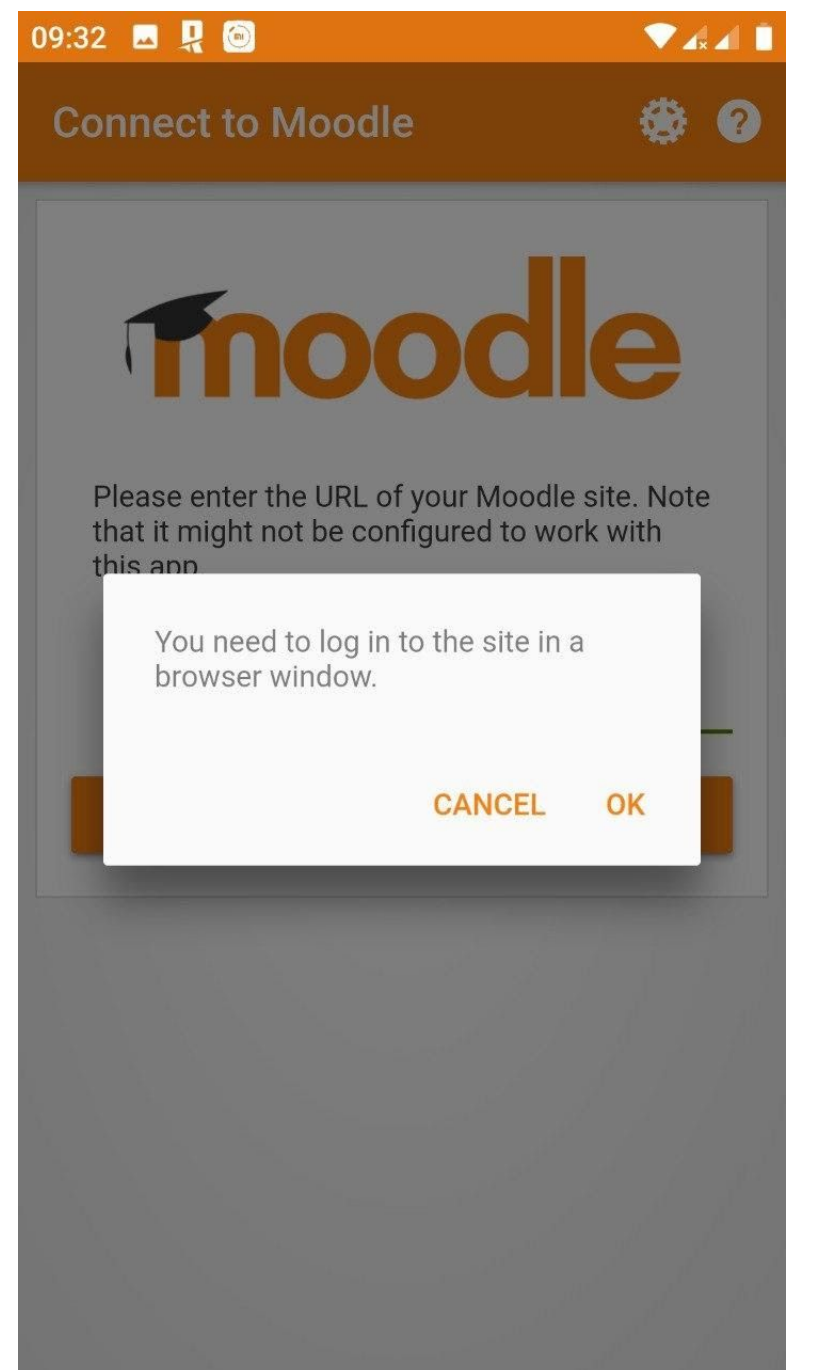

Натисніть кнопку Google та виберіть університетську поштову скриньку.

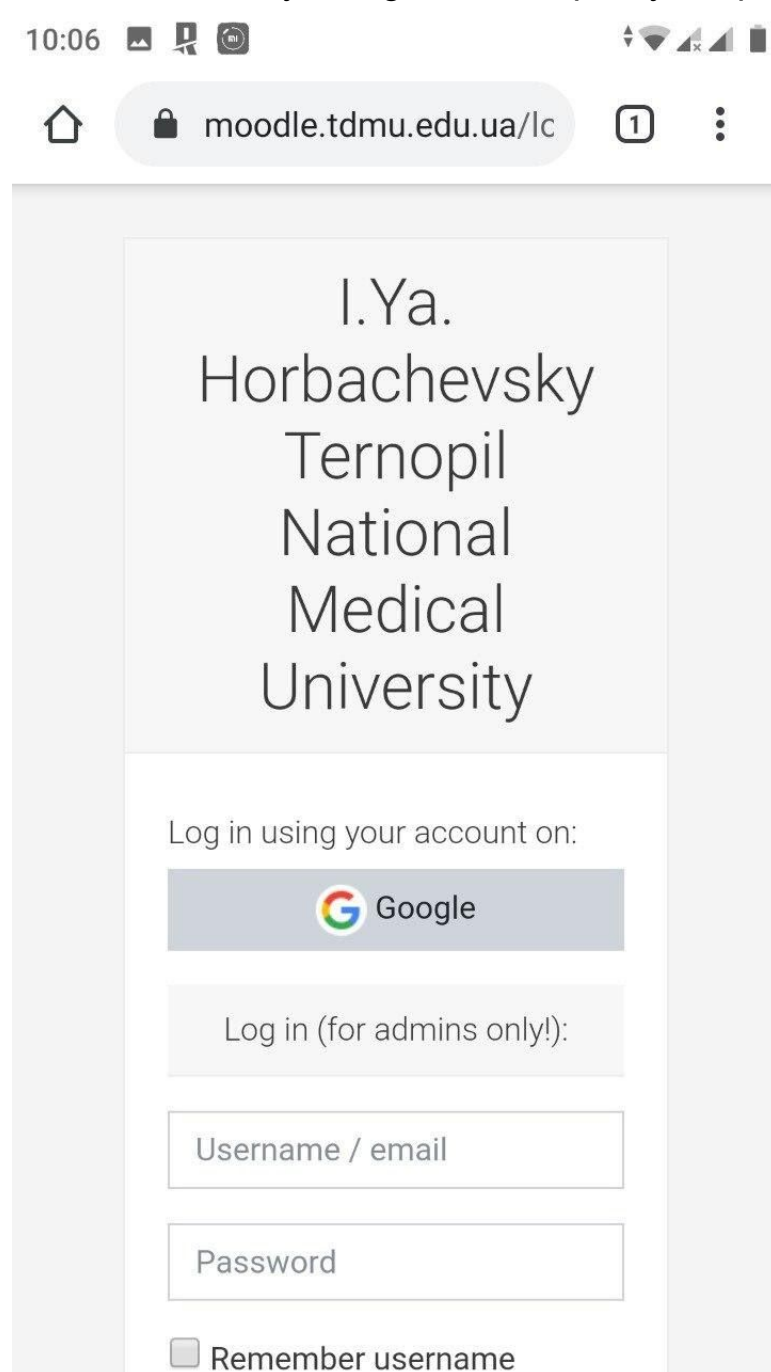